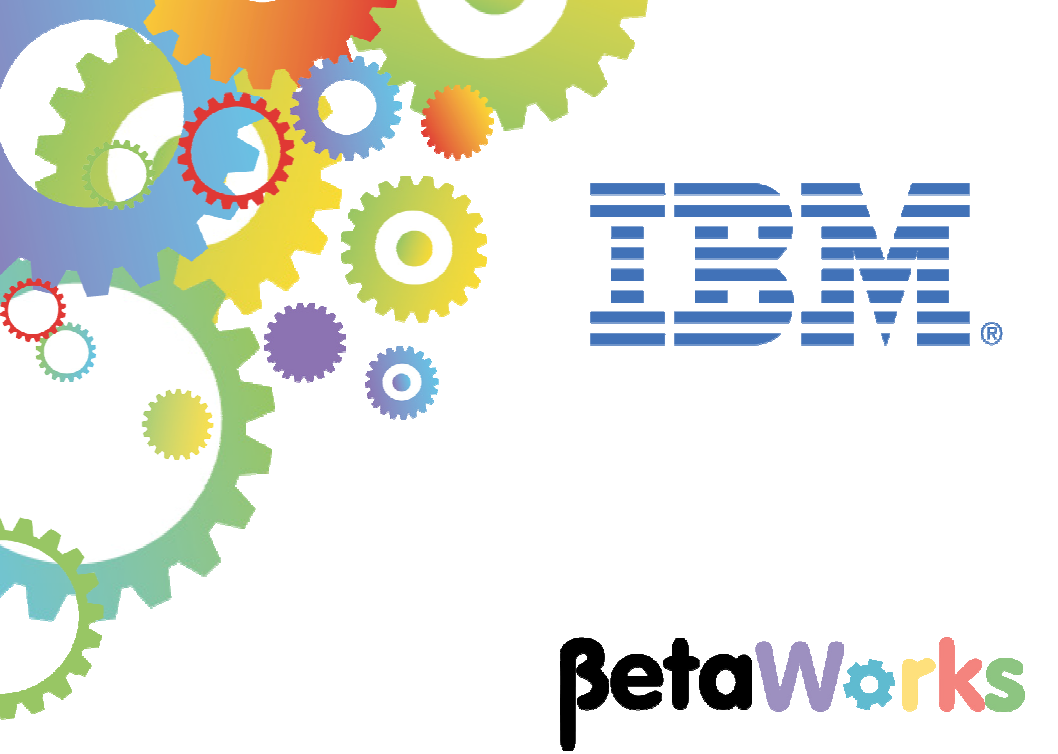

## **IBM Integration Bus**

# Message Modeling with DFDL

Lab 2 Modeling fixed-length data using a COBOL copybook

June 2015 Hands-on lab built at product Version 10.0.0.0

| 1.  | INTRODUCTION                                   | .3 |
|-----|------------------------------------------------|----|
| 2.  | CREATING A MESSAGE MODEL FROM A COBOL COPYBOOK | .4 |
| 3.  | TESTING THE MESSAGE MODEL                      | 20 |
| 4.  | USING THE TRACE FACILITY                       | 29 |
| END | OF LAB GUIDE                                   | 34 |

## 1. Introduction

In this lab, you will create a Message Model from a COBOL Copybook. Then you will test parse it against a valid data file and a malformed data file. In this last part you will be able to take a look at the trace facility.

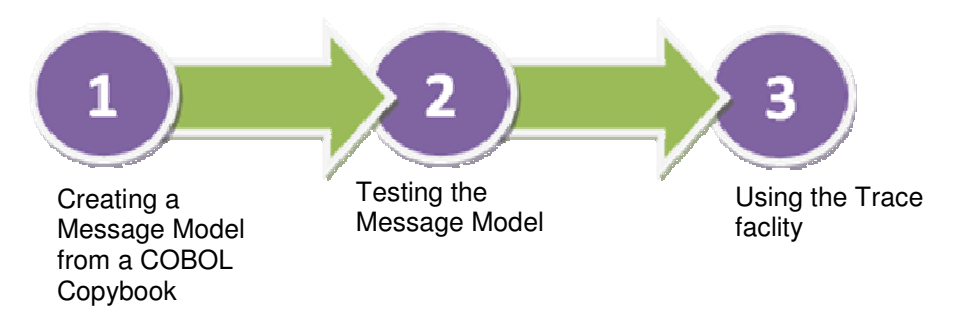

This lab should be done after Lab 1, Message Modelling with CSV files.

## 2. Creating a Message Model from a COBOL Copybook

This lab shows you how to create a Message Model based on a fixed length COBOL Copybook format. To do that, you will use the message model wizard taking a .cpy file as input.

1. The first lab in this series created a CSV Message Model, so you should already have a Library created for this purpose. This lab uses the library called MessageModellingLibrary.

(If you didn't do that lab, create a new library now called MessageModellingLibrary).

In this library, click "<u>New</u>...", and select Message Model.

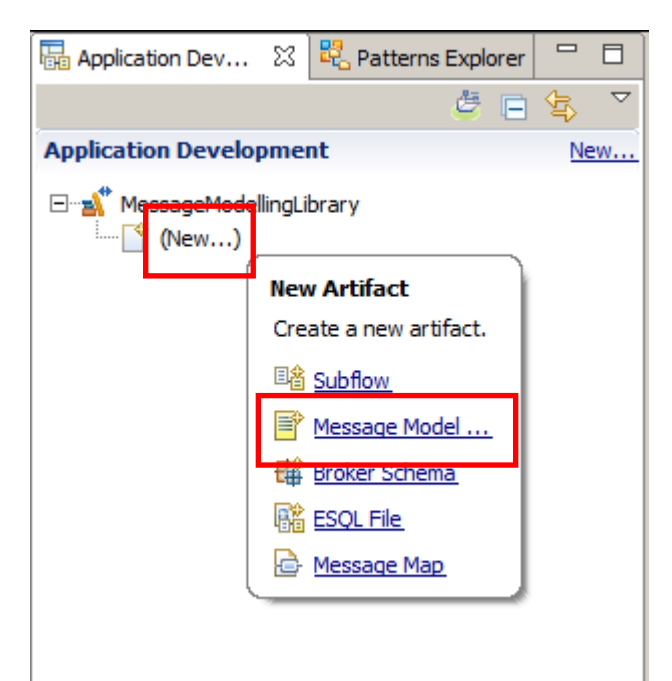

2. In the Message Model wizard, select COBOL and click Next.

| 🜐 New Message Model         |                                                                                                    |
|-----------------------------|----------------------------------------------------------------------------------------------------|
| Create a new message r      | nodel file                                                                                                    |
| Select the message model ty | pe or format                                                                                                    |
| XML                         |                                                                                                    |
| SOAP XML                    | XML data for use in Web Services.                                                                                        |
| O Other XML                 | All other XML data.                                                                                                    |
| Text and binary             |                                                                                                    |
| C CSV text                  | Comma Separated Values data, a delimited text format commonly used as an export format by<br>spreadsheets and databases. |
| O Record-oriented text      | Text data formats where delimited fields are grouped into records.                                                       |
| COBOL                       | Data for COBOL programs                                                                                                  |
| О С                         | Data for C programs                                                                                                    |
| O Other text or binary      | All other text or binary data formats.                                                                                   |
| Enterprise Information Syst | tems                                                                                                    |
| C SAP                       | Data from SAP systems including IDoc and BAPI                                                                            |
| O Siebel                    | Data from Siebel systems                                                                                                 |
| O PeopleSoft                | Data from PeopleSoft                                                                                                    |
| C JD Edwards                | Data from JD Edwards systems                                                                                             |
| Other                       |                                                                                                    |
|                             | Data from CORBA                                                                                                    |
| O Database record           | Records from relational databases                                                                                        |
|                             | Data for extended email format                                                                                           |
| O IBM supplied              | Predefined data format                                                                                                   |
|                             |                                                                                                    |
|                             |                                                                                                    |
|                             |                                                                                                    |
| ?                           | < Back Next > Finish Cancel                                                                                              |

3. Leave the default option selected, and click Next.

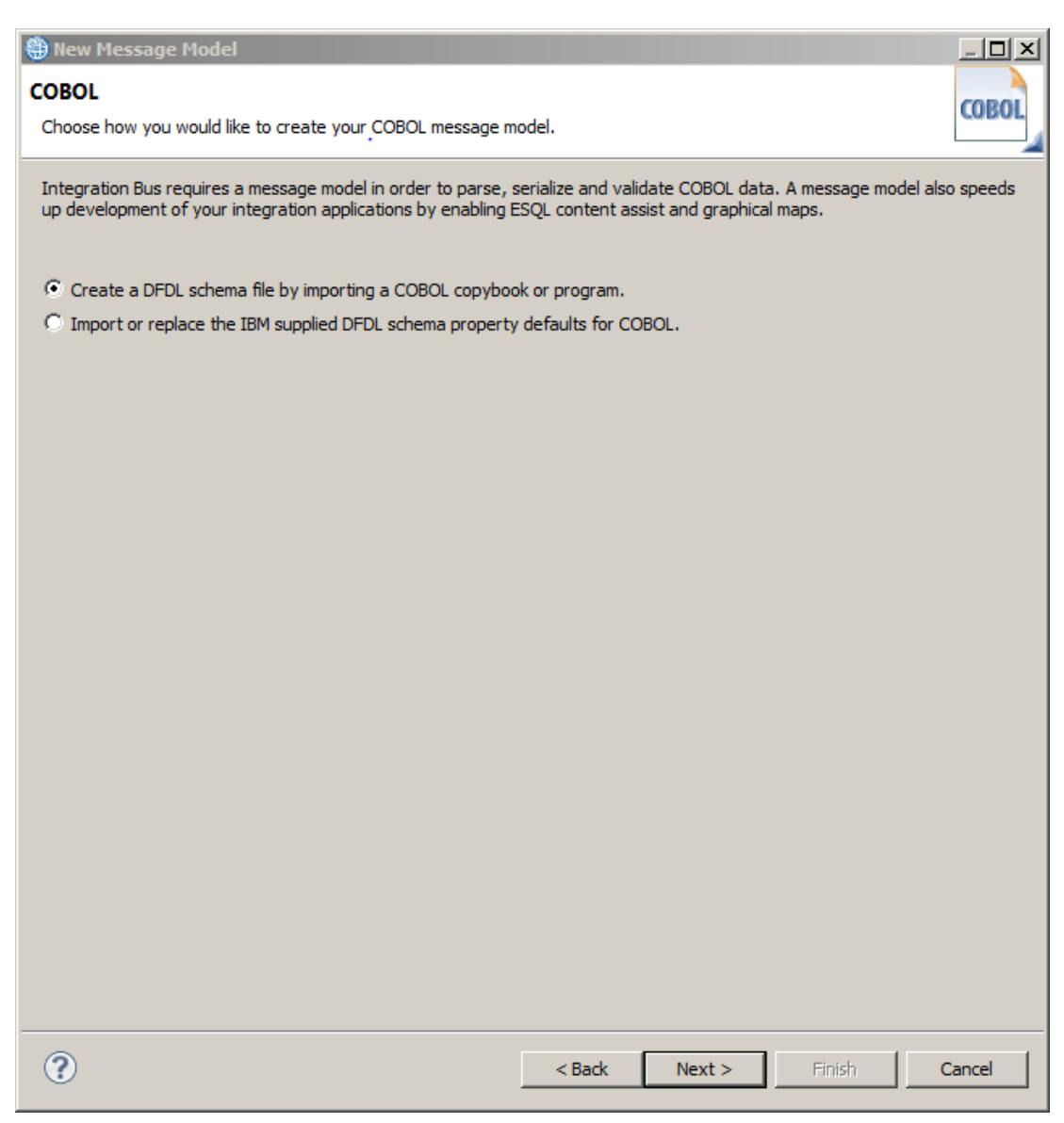

4. Set the "Application or Library" to MessageModellingLibrary, by using the Browse button.

Select "Select source file from outside workspace". Click the Browse button.

| 🜐 New DFDL Schema                                                                                                    | _ (2)                       |
|----------------------------------------------------------------------------------------------------|-----------------------------|
| New Data Format Description Language Schema (DFDL) From a Source                                                                                                    |                             |
| Select the type of data definition from which to import and create a DFDL schema.                                                                                                    |                             |
|                                                                                                    |                             |
| Application or Library: MessageModellingLibrary                                                                                                    | Browse New                  |
| Folder: Folder Folder Folder Folder Folder                                                                                                    | Browse                      |
| DFDL schema file name: <pre></pre> <pre></pre> |                             |
| C Select source file from workspace:                                                                                                    |                             |
| Herico MessageModelingLibrary                                                                                                    |                             |
| € Select source file from outside workspace:                                                                                                    |                             |
| Location                                                                                                    | Browse                      |
| ☑ Overwrite existing DFDL schema file                                                                                                    |                             |
| Copy source file into the 'importFiles' directory of the target project                                                                                                    |                             |
|                                                                                                    |                             |
| 2                                                                                                    | < Back Next > Einich Cancel |
| $\lor$                                                                                                    | Carcel                      |

5. Browse in C:\student10\MessageModeling\resources\ and select the file "PURCHASES.cpy".

Click Next.

| 🌐 New DFDL Schema                                                                                  |                                                                                                    |                 |   |        |        |          | _ 8 ×  |
|----------------------------------------------------------------------------------------------------|----------------------------------------------------------------------------------------------------|-----------------|---|--------|--------|----------|--------|
| New Data Format De<br>Select the type of data of                                                   | escription Language Schema (DFDL) From a<br>definition from which to import and create a DFDL schem                                                   | a Source<br>na. |   |        |        |          |        |
| Application or Library:<br>Folder:                                                                 | MessageModelingLibrary<br><specifying a="" folder="" is="" optional=""></specifying>                                                                  |                 |   |        |        | Browse.  | New    |
| C Select source file from                                                                          | n workspace:                                                                                                    |                 |   |        |        |          |        |
| © Select serve fis for<br>Locat in C: (studer<br>✓ Overwrite existing D<br>✓ Copy source file into | todelingLbrary<br>todelingUbrary<br>t10\MessageModeling\yesources\PURCHASES.cpy<br>OL schema file<br>the `mportFiles' directory of the target project |                 |   |        |        | <b>.</b> | Browse |
| •                                                                                                  |                                                                                                    |                 | 1 | < Back | Next > | Finish   | Cancel |

6. Click on the ">>" button to select all found objects (just one in this case) and click Next.

Do not click Finish.

| New DFDL Schema                                                                                |                             |
|------------------------------------------------------------------------------------------------|-----------------------------|
| Structure and Message Selection<br>Select the 01 level COBOL structures to import as messages. | S                           |
| PURCHASES                                                                                      | Imported structures         |
| 0                                                                                              | < Back Next > Finish Cancel |

7. Leave most of the default values, but select "Recognize null values for all fields" and "Create value constraints from level 88 VALUE clauses".

Click Next.

| 🌐 New DFDL Schema                                                                                                    |               |        |          | _ 8 ×  |
|----------------------------------------------------------------------------------------------------|---------------|--------|----------|--------|
| Import Options                                                                                                    |               |        |          |        |
| Optionally override defaults for generation of DFDL schema from COBOL import.                                                                                                    |               |        |          | S      |
| ∏ Default values                                                                                                    |               |        |          |        |
| Specify these options if you want default values to be created for each field.  Create default values from initial VALUEs                                                        |               |        |          |        |
| _ Null values                                                                                                    |               |        |          |        |
| Specify this option if you want the processor to recognize fields as logically null when the value is SPACES, HIGH-VALUES or LOW-VALUES.<br>Recognize null values for all fields | . <u>More</u> |        |          |        |
| strings: SPACES  v numbers: LOW-VALUES                                                                                                    |               |        |          | •      |
| Pad character                                                                                                    |               |        |          |        |
| Specify the character to be used by the processor when padding field values on output, and when trimming field values on input.                                                  |               |        |          |        |
|                                                                                                    |               |        |          |        |
| ⊂ Value constraints                                                                                                    |               |        |          |        |
| Spearly thill option if you want helds to be given value constraints whenever possible. More<br>Creat value constraints from level 88 VALUE dauses                               |               |        |          |        |
| - Field names                                                                                                    |               |        |          |        |
| Specify this option to stop upper-case COBOL field names being changed to lower-case. More                                                                                       |               |        |          |        |
| V Preserve the case of held names                                                                                                    |               |        |          |        |
| Restore Defaults                                                                                                    |               |        |          |        |
|                                                                                                    |               |        |          |        |
|                                                                                                    |               |        |          |        |
|                                                                                                    |               |        |          |        |
|                                                                                                    |               |        |          |        |
|                                                                                                    |               |        |          |        |
|                                                                                                    |               |        |          |        |
|                                                                                                    |               |        |          |        |
| 0                                                                                                    | (             | Nm4 >  | Circle 1 | Grand  |
|                                                                                                    | < Bac         | Next > | Finish   | Cancel |

8. Leave all the defaults values, and click Finish.

| New DFDL Schema                                                                                                    |             |        | _ 8 ×  |
|----------------------------------------------------------------------------------------------------|-------------|--------|--------|
| mport Options<br>Specify settings that describe the COBOL data as it appears on the target system.                                                                                                    |             |        | s      |
| The importer compiles the supplied COBOL file in order to create the DFDL schema. Some compiler options may be changed on this page.<br>A full set of compiler options may be found in the Preferences settings here. |             |        |        |
| Specifying target platform affects selection of the encoding options.                                                                                                    |             |        |        |
| Platform: Win32                                                                                                    |             |        | •      |
| Encoding options     Organic - provided to the processor by the application at runtime     Organic - provided halow                                                                                                   |             |        |        |
| Encoding (code page): ISO-8859-1                                                                                                    |             |        | ~      |
| Floating point format: IEEE Non-Extended                                                                                                    |             |        |        |
| Byte order: 💿 Little endian 🔿 Big endian                                                                                                    |             |        |        |
| External (zoned) decimal Use EBCDIC sign characters with ASCII numbers                                                                                                    |             |        |        |
| Complete options                                                                                                    |             |        |        |
| QUOTE: @ DOUBLE C SINGLE                                                                                                    |             |        |        |
| TRUNC: © STD C OPT C BIN                                                                                                    |             |        |        |
| NSYMBOL: • NATIONAL C DECS                                                                                                    |             |        |        |
| Restore Defaults                                                                                                    |             |        |        |
|                                                                                                    |             |        |        |
|                                                                                                    |             |        |        |
|                                                                                                    |             |        |        |
|                                                                                                    |             |        |        |
|                                                                                                    |             |        |        |
|                                                                                                    |             |        |        |
|                                                                                                    |             |        |        |
| (3)                                                                                                    | < Back Next | Finish | Cancel |

9. The DFDL editor opens with the newly created DFDL message model called PURCHASES.xsd.

| DURCH      | PURCHASES.xsd 🛛                                                     |                                     |               |             |                    |                                                                |                |  |
|------------|---------------------------------------------------------------------|-------------------------------------|---------------|-------------|--------------------|----------------------------------------------------------------|----------------|--|
| Test Parse | Model Test Serialize Model Hide p                                   | properties Show all sections        | Focus on sele | cted Show c | ਿ<br>quick outline | Create logical instance                                        |                |  |
| Messages   | essages 🖉 🖓 🖑 🗱 🖬                                                   |                                     |               |             |                    |                                                                |                |  |
| message is | nessage is a global element that models an entire document of data. |                                     |               |             |                    | PURCHASES (Element)                                            | (?)            |  |
|            | 8                                                                   |                                     |               |             |                    |                                                                |                |  |
| Name       |                                                                     | Туре                                | Min Occurs    | Max Occurs  | Default Vi         | Þ 🛱 🙀 🗶                                                        | 🍇   🖽 📼   🖶    |  |
| - 6        | PURCHASES                                                           | PURCHASES                           |               |             |                    | Property Value                                                 | (?)            |  |
| Ģ          | ] 🚥 sequence                                                        |                                     | 1             | 1           |                    | Comment S                                                      |                |  |
| 4          | e REQUEST_TYPE                                                      | <picx_string></picx_string>         | 1             | 1           |                    | General                                                        |                |  |
| 1          | e RET_CODE                                                          | <picx_string></picx_string>         | 1             | 1           |                    | Data Format Re <u><default for<="" u=""></default></u>         | <u>mat&gt;</u> |  |
| 1          | e CustomerId                                                        | <picx_string></picx_string>         | 1             | 1           |                    | Encoding (code 🛃 <dynamic< td=""><td>cally set</td></dynamic<> | cally set      |  |
| 1          | e CustomerLastName                                                  | <picx_string></picx_string>         | 1             | 1           |                    | Byte Order 🛛 🛃 <dynamic< td=""><td>cally set</td></dynamic<>   | cally set      |  |
| 1          | e CustomerFirstName                                                 | <picx_string></picx_string>         | 1             | 1           |                    | Ignore Case 🛛 🕌 yes                                            |                |  |
| 1          | e CustomerCompany                                                   | <picx_string></picx_string>         | 1             | 1           |                    | Fill Byte 🛃 %#r00;                                             |                |  |
| 1          | e CustomerAddr1                                                     | <picx_string></picx_string>         | 1             | 1           |                    | Content                                                        |                |  |
| 1          | e CustomerAddr2                                                     | <picx_string></picx_string>         | 1             | 1           |                    | Length Kind implicit                                           |                |  |
| 3          | e CustomerCity                                                      | <picx_string></picx_string>         | 1             | 1           |                    | Occurrences                                                    |                |  |
| 1          | e CustomerState                                                     | <picx_string></picx_string>         | 1             | 1           |                    | Min Occurs S 🔒 1                                               |                |  |
| 1          | e CustomerCountry                                                   | <picx string=""></picx>             | 1             | 1           |                    | Max Occurs S 😤 1                                               |                |  |
| 1          | e CustomerMailCode                                                  | <picx string=""></picx>             | 1             | 1           |                    | Alignment                                                      |                |  |
| 1          | e CustomerPhone                                                     | <picx string=""></picx>             | 1             | 1           |                    | Delimiters                                                     |                |  |
| 1          | e Customeri astUpdateDate                                           | <picx_string></picx_string>         | 1             | 1           |                    | Initiator 😤 <no initia<="" td=""><td>tor&gt;</td></no>         | tor>           |  |
| 1          | e PurchaseCount                                                     | <pic9-comp_short></pic9-comp_short> | 1             | 1           | 0                  | lerminator 😤 <no td="" term<=""><td>inator&gt;</td></no>       | inator>        |  |
|            | + Purchase                                                          | di teo comp_non n                   | 0             |             | -                  | Cutput Now Line 0 CD 9/1                                       | <b>F</b> .     |  |
| 1          |                                                                     | <picx_string></picx_string>         | 1             | 1           |                    |                                                                | F;             |  |
| Addalo     | cal Element                                                         | Stitun_outrige                      | 1             | 1           |                    |                                                                |                |  |
|            | <u>di cicilerie</u>                                                 |                                     |               |             |                    | //                                                             |                |  |

10. Notice the wizard automatically added a file called "CobolDataDefinitionFormat.xsd" under the Schema Definitions in MessageModellingLibrary.

This file is referenced by PURCHASES.xsd as a schema import, and it contains COBOL-specific defaults for all the DFDL properties, and some pre-defined simple types.

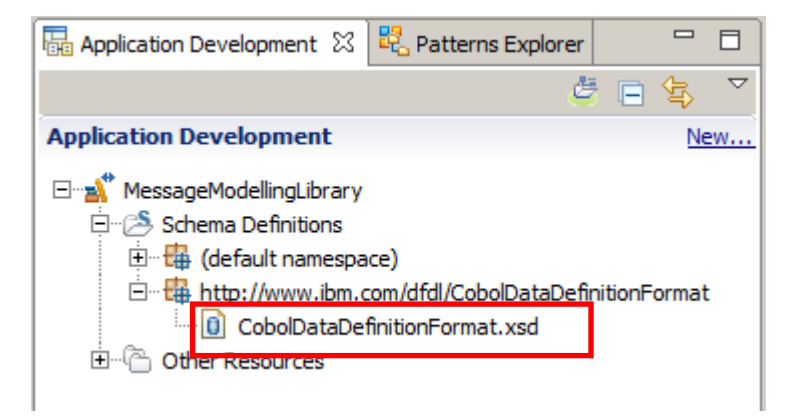

11. Expand the "Other Resources" folder under the MessageModelingLibrary library.

Expand the "importFiles" folder and you will see the PURCHASES.cpy file that the wizard has automatically imported.

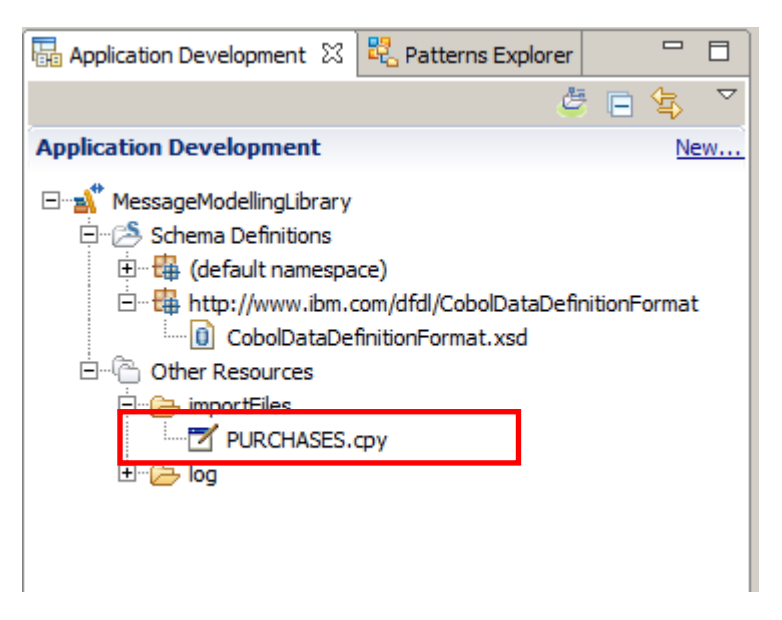

12. Double-click PURCHASES.cpy to open it in the editor.

| DURCHASES.xsd | T PURCHASES.cpy 🛛            |                      |
|---------------|------------------------------|----------------------|
| +             | 2+3+4                        | -+5+6+               |
| 01 PURC       | HASES.                       |                      |
| 03            | REQUEST-TYPE                 | PIC X.               |
| 03            | RET-CODE                     | PIC XX.              |
| 03            | CustomerId                   | PIC X(8).            |
| 03            | CustomerLastName             | PIC X(20).           |
| 03            | CustomerFirstName            | PIC X(20).           |
| 03            | CustomerCompany              | PIC X(30).           |
| 03            | CustomerAddr1                | PIC X(30).           |
| 03            | CustomerAddr2                | PIC X(30).           |
| 03            | CustomerCity                 | PIC X(20).           |
| 03            | CustomerState                | PIC X(20).           |
| 03            | CustomerCountry              | PIC X(30).           |
| 03            | CustomerMailCode             | PIC X(20).           |
| 03            | CustomerPhone                | PIC X(20).           |
| 03            | CustomerLastUpdateDate       | PIC X(8).            |
| 03            | PurchaseCount                | PIC 9(3) USAGE COMP. |
| 03            | Purchase OCCURS 0 TO 99 TIME | S                    |
|               | DEPENDING ON PurchaseCount.  |                      |
| 04            | PurchaseId                   | PIC 9(5).            |
| 04            | ProductName                  | PIC X(30).           |
| 04            | Amount                       | PIC 9(2).            |

This is a simple copybook with:

- 1. 14 string fields
- 2. PurchaseCount: binary field with the number of the Purchase structure occurrences
- 3. Purchase: Repeating structure
  - 1. Purchaseld, Amount: numeric fields.
  - 2. Price: numeric field with 2 decimal places.

Message Modelling - Fixed-length using COBOL

13. Switch to the DFDL editor. For the PURCHASES.xsd This shows the string fields, defined as "PICX\_string" by the import wizard:

| Name                     | Туре                              | Min Occurs | Max Occurs |
|--------------------------|-----------------------------------|------------|------------|
|                          | PURCHASES                         |            |            |
| 🖃 🚥 sequence             |                                   | 1          | 1          |
| E REQUEST_TYPE           | <picxstring></picxstring>         | 1          | 1          |
| E RET_CODE               | <picxstring></picxstring>         | 1          | 1          |
| E CustomerId             | <picxstring></picxstring>         | 1          | 1          |
| E CustomerLastName       | <picxstring></picxstring>         | 1          | 1          |
| E CustomerFirstName      | <picxstring></picxstring>         | 1          | 1          |
| E CustomerCompany        | <picxstring></picxstring>         | 1          | 1          |
| E CustomerAddr1          | <picxstring></picxstring>         | 1          | 1          |
| E CustomerAddr2          | <picxstring></picxstring>         | 1          | 1          |
| E CustomerCity           | <picxstring></picxstring>         | 1          | 1          |
| E CustomerState          | <picxstring></picxstring>         | 1          | 1          |
| E CustomerCountry        | <picxstring></picxstring>         | 1          | 1          |
| E CustomerMailCode       | <picxstring></picxstring>         | 1          | 1          |
| E CustomerPhone          | <picxstring></picxstring>         | 1          | 1          |
| E CustomerLastUpdateDate | <picxstring></picxstring>         | 1          | 1          |
| E PurchaseCount          | <pic9-compshort></pic9-compshort> | 1          | 1          |
| 🗄 🕀 🖻 Purchase           |                                   | 0          | 99         |
| E RETURN_COMMENT         | <picxstring></picxstring>         | 1          | 1          |
|                          |                                   |            |            |

Add a Local Element

14. In the DFDL Editor click on the "CustomerLastName" field to see its properties:

| est Parse Model Test Serialize Model H                          | de properties Show all sections        | Focus on sele | ected Show qu | ick outline Create logical instance |                                              |  |  |
|-----------------------------------------------------------------|----------------------------------------|---------------|---------------|-------------------------------------|----------------------------------------------|--|--|
| essages 🛛 💂 🛊 🦆 🌡                                               | ( 🖡 🖬                                  |               |               | Representation Properties           | XI = Variables E: Asserts and Discriminators |  |  |
| essage is a global element that models an                       | entire document of data.               |               |               | CustomerLastName (Element)          | 0                                            |  |  |
| Name Type Min Occurs Max Occurs <type filter="" text=""></type> |                                        |               |               |                                     |                                              |  |  |
| e PURCHASES                                                     | PURCHASES                              |               |               | Property                            | Value (?)                                    |  |  |
| 🖃 🚥 sequence                                                    |                                        | 1             | 1             | Comment S                           | PIC X(20) display                            |  |  |
| e REQUEST_TYPE                                                  | <picx_string></picx_string>            | 1             | 1             | 🖃 General                           |                                              |  |  |
| e RET_CODE                                                      | <picx_string></picx_string>            | 1             | 1             | Data Format Reference               | <default format=""></default>                |  |  |
| e CustomerId                                                    | <picx_string></picx_string>            | 1             | 1             | Encoding (code page)                | R <dynamically set=""></dynamically>         |  |  |
| e CustomerLastName                                              | <pre><picx_string></picx_string></pre> | 1             | 1             | Byte Order                          | 昂 <dynamically set=""></dynamically>         |  |  |
| e CustomerFirstName                                             | <picx_string></picx_string>            | 1             | 1             | Ignore Case                         | Pa yes                                       |  |  |
| e CustomerCompany                                               | <picx_string></picx_string>            | 1             | 1             | Fill Byte                           | 屠, %#r00;                                    |  |  |
| e CustomerAddr1                                                 | <picx_string></picx_string>            | 1             | 1             | Content                             | string                                       |  |  |
| e CustomerAddr2                                                 | <picx_string></picx_string>            | 1             | 1             | Representation                      | Ha text                                      |  |  |
| e CustomerCity                                                  | <picx_string></picx_string>            | 1             | 1             | Length Kind                         | দ explicit                                   |  |  |
| e CustomerState                                                 | <picx_string></picx_string>            | 1             | 1             | Length                              | 20                                           |  |  |
| e CustomerCountry                                               | <picx_string></picx_string>            | 1             | 1             | Length Units                        | 품a bytes                                     |  |  |
| e CustomerMailCode                                              | <picx_string></picx_string>            | 1             | 1             |                                     | une                                          |  |  |
| e CustomerPhone                                                 | <picx_string></picx_string>            | 1             | 1             | Eived Value                         | (incet)                                      |  |  |
| e CustomerLastUpdateDa                                          | e <picx_string></picx_string>          | 1             | 1             | Text Content                        | (unset)                                      |  |  |
| e PurchaseCount                                                 | <pic9-comp_short></pic9-comp_short>    | 1             | 1             | String Justification                | E left                                       |  |  |
| E Purchase                                                      |                                        | 0             | 99            | String Pad Character                | 层 %SP:                                       |  |  |
| e RETURN_COMMENT                                                | <picx_string></picx_string>            | 1             | 1             | Truncate Specified Length           | Str 🗏 no                                     |  |  |
| Add a Local Element                                             |                                        |               |               | Pad Kind                            | P. padChar                                   |  |  |
|                                                                 |                                        |               |               | Trim Kind                           | 見 padChar                                    |  |  |
|                                                                 |                                        |               |               | Escape Scheme Reference             |                                              |  |  |

In the properties view, look for the "Content" section. Note that the field was modeled as "text" representation, with a fixed (explicit) Length of 20 bytes, because the cpy file defined it as a "PIC X(20)"

| 0] PURCHASES.xsd 🕅 🗹 PURCHASES.cpy                                                                               |                                     |            |            |                                 |                                      |  |  |  |
|----------------------------------------------------------------------------------------------------|-------------------------------------|------------|------------|---------------------------------|--------------------------------------|--|--|--|
| Esk Englise Model Hide properties Show all sections Focus on selected Show quick outline Create logical instance |                                     |            |            |                                 |                                      |  |  |  |
| Asserts and Discriminators                                                                                       |                                     |            |            |                                 |                                      |  |  |  |
| iessage is a global element that models an entire document of data.                                              |                                     |            |            | PurchaseCount (Element)         | 0                                    |  |  |  |
| Name                                                                                                    | Туре                                | Min Occurs | Max Occurs | <type filter="" text=""></type> | 📑 🛃 🗶 💥 🖽 🕞 💠                        |  |  |  |
| PURCHASES                                                                                                    | PURCHASES                           |            |            | Property                        | Value (?)                            |  |  |  |
| see sequence                                                                                                    |                                     | 1          | 1          | Comment 🛐                       | PIC 9(3) binary                      |  |  |  |
| E REQUEST_TYPE                                                                                                   | <picx_string></picx_string>         | 1          | 1          | 🖃 General                       |                                      |  |  |  |
| E RET_CODE                                                                                                    | <picx_string></picx_string>         | 1          | 1          | Data Format Reference           | <default format=""></default>        |  |  |  |
| e CustomerId                                                                                                    | <picx_string></picx_string>         | 1          | 1          | Encoding (code page)            | 棍 <dynamically set=""></dynamically> |  |  |  |
| e CustomerLastName                                                                                               | <picx_string></picx_string>         | 1          | 1          | Byte Order                      | 🛃 <dynamically set=""></dynamically> |  |  |  |
| e CustomerFirstName                                                                                              | <picx_string></picx_string>         | 1          | 1          | Ignore Case                     | 界 yes                                |  |  |  |
| e CustomerCompany                                                                                                | <picx_string></picx_string>         | 1          | 1          | Fill Byte                       | 冕 %#r00;                             |  |  |  |
| e CustomerAddr1                                                                                                  | <picx string=""></picx>             | 1          | 1          | Content                         | unsignedShort                        |  |  |  |
| e CustomerAddr2                                                                                                  | <picx string=""></picx>             | 1          | 1          | Representation                  | 뮴a binary                            |  |  |  |
| e CustomerCity                                                                                                   | <picx_string></picx_string>         | 1          | 1          | Length Kind                     | 🛃 explicit 📃                         |  |  |  |
| e CustomerState                                                                                                  | <picx_string></picx_string>         | 1          | 1          | Length                          | 📮 2                                  |  |  |  |
|                                                                                                    | <picx_string></picx_string>         | 1          | 1          | Length Units                    | Pa bytes                             |  |  |  |
| e CustomerMailCode                                                                                               | <picy_string></picy_string>         | 1          | 1          | + Nillable 5                    | true                                 |  |  |  |
|                                                                                                    | <picx_string></picx_string>         | -          | 1          | Default Value S                 | 0                                    |  |  |  |
| Customer Priorie                                                                                                 | <picx_string></picx_string>         | 1          | 1          | Fixed Value S                   | <unset></unset>                      |  |  |  |
| : CustomerLastupdateDate                                                                                         | <pica_string></pica_string>         | 1          | 1          | Binary Content                  |                                      |  |  |  |
|                                                                                                    | <pic9-comp_snort></pic9-comp_snort> | 1          | 1          | Number Check Policy             | 男 lax                                |  |  |  |
| : 🗄 e Purchase                                                                                                   |                                     | U          | 99         | Number Representation           | 昂 binary                             |  |  |  |
| e RETURN_COMMENT                                                                                                 | <picx_string></picx_string>         | 1          | 1          | Occurrences                     |                                      |  |  |  |
| Add a Local Element                                                                                              |                                     |            |            | Min Occurs S                    | 累 1                                  |  |  |  |

15. In the DFDL Editor, click on the PurchaseCount field to see its properties:

This field, which was defined as binary in the copybook file ("PIC 9(3) USAGE COMP"), was created as "PIC9\_Comp\_short" by the Import wizard.

You can see the details of this field in the properties view, where its length is set to "2", its Length Units to "bytes" and its representation to "binary".

Also, in the "Binary Content" section, its Binary Number Representation is set to binary. This property can take 4 different values:

- packed: represented as a packed decimal. Each byte contains 2 decimal digits except for the least significant byte, which contains a sign in the least significant nibble
- bcd: represented as a binary coded decimal with 2 digits per byte.
- binary: represented as 2' complement for signed types and unsigned binary for unsigned types.
- ibm4690Packed: used by the IBM 4690 retail store devices

#### 16. Now click on the Price field, in the Purchase structure.

| : 😑 🖻 Purchase   |                                                         | 0 | 99 |  |
|------------------|---------------------------------------------------------|---|----|--|
| 🖃 🚥 sequence     |                                                         | 1 | 1  |  |
| e PurchaseId     | <pic9-display-zonedint></pic9-display-zonedint>         | 1 | 1  |  |
| e ProductName    | <picxstring></picxstring>                               | 1 | 1  |  |
| e Amount         | <pic9-display-zonedshort></pic9-display-zonedshort>     | 1 | 1  |  |
| : e Price        | <pic9-display-zoneddecimal></pic9-display-zoneddecimal> | 1 | 1  |  |
| E RETURN_COMMENT | <picxstring></picxstring>                               | 1 | 1  |  |

17. In the properties view, look at the "Content" section.

| 🔲 Representation Properties 🛛 🗱 Variables 📄 Asserts and Discriminators |                                       |  |  |  |
|------------------------------------------------------------------------|---------------------------------------|--|--|--|
| Price (Element)                                                        |                                       |  |  |  |
| <type filter="" text=""></type>                                        | 🔜 🕌 🔜 🗶 💥 🗈 🖨 🖶                       |  |  |  |
| Property                                                               | Value 🕜 🔺                             |  |  |  |
| Comment S                                                              | PIC 9(8)V9(2) display                 |  |  |  |
| General                                                                |                                       |  |  |  |
| Data Format Reference                                                  | <default format=""></default>         |  |  |  |
| Encoding (code page)                                                   | R <dynamically set=""></dynamically>  |  |  |  |
| Byte Order                                                             | Ra <dynamically set=""></dynamically> |  |  |  |
| Ignore Case                                                            | 류 yes                                 |  |  |  |
| Fill Byte                                                              | <b>昂 %#r00;</b>                       |  |  |  |
| Content                                                                | decimal                               |  |  |  |
| Representation                                                         | 昂 text                                |  |  |  |
| 🖃 Length Kind                                                          | 掃 explicit                            |  |  |  |
| Length                                                                 | 10                                    |  |  |  |
| Length Units                                                           | 掃 bytes                               |  |  |  |
| + Milable S                                                            | TUE                                   |  |  |  |
| Default Value 💲                                                        | 0                                     |  |  |  |
| Fixed Value S                                                          | <unset></unset>                       |  |  |  |
| Text Content                                                           |                                       |  |  |  |
| Decimal Signed                                                         | no                                    |  |  |  |
|                                                                        | 扂 zoned                               |  |  |  |
| Number Justification                                                   | 昂 right                               |  |  |  |
| Number Pad Character                                                   | 昂 0                                   |  |  |  |
| Pad Kind                                                               | 💂 padChar                             |  |  |  |
| Trim Kind                                                              | 🗏 padChar                             |  |  |  |
| Sample Test Data                                                       |                                       |  |  |  |

Note that it is defined as a decimal field, with text representation and a length of 10 bytes (8 integers and 2 decimal places).

18. Look at the "Text Content" section of the properties view.

| Representation Properties     (X)= Variables     E Asserts and Discriminators |                                        |  |  |  |  |  |
|-------------------------------------------------------------------------------|----------------------------------------|--|--|--|--|--|
| Price (Element)                                                               | Price (Element)                        |  |  |  |  |  |
| <type filter="" text=""></type>                                               | <type filter="" text=""></type>        |  |  |  |  |  |
| Property                                                                      | Value (?)                              |  |  |  |  |  |
| Text Content                                                                  |                                        |  |  |  |  |  |
| Decimal Signed                                                                | no                                     |  |  |  |  |  |
| <ul> <li>Number Representation</li> </ul>                                     | 扂 zoned                                |  |  |  |  |  |
| Number Check Policy                                                           | 튐 lax                                  |  |  |  |  |  |
| Number Pattern                                                                | 0000000000+                            |  |  |  |  |  |
| Rounding                                                                      | <u> 봄</u> pattern                      |  |  |  |  |  |
| Sign Style                                                                    | 🔁 asciiStandard                        |  |  |  |  |  |
| Number Justification                                                          | 🖥 right                                |  |  |  |  |  |
| Number Pad Character                                                          |                                        |  |  |  |  |  |
| Pad Kind                                                                      | PadChar                                |  |  |  |  |  |
| Trim Kind                                                                     | PadChar                                |  |  |  |  |  |
| Escape Scheme Reference                                                       | R <u><no escape="" scheme=""></no></u> |  |  |  |  |  |

Note that the "Number Representation" is defined as "zoned", with a pattern of 8 integer numbers and 2 decimal places.

The letter "V" in the Number Pattern is an implied decimal point (common in COBOL copybooks).

#### 19. Click on the "Purchase" element to open its properties.

| st Parse Model Test Serialize Model Hide pr | pperties Show all sections Focus or                     | selected Sho | ti<br>w quick out | ine Create logical instance     |                                          |     |
|---------------------------------------------|---------------------------------------------------------|--------------|-------------------|---------------------------------|------------------------------------------|-----|
| ame                                         | Туре                                                    | Min Occurs   | Max C             | Representation Properties       | Asserts and Discriminators               |     |
| e PURCHASES                                 | PURCHASES                                               |              |                   | Purchase (Element)              |                                          | C   |
| sequence                                    |                                                         | 1            | 1                 |                                 |                                          |     |
| e REQUEST_TYPE                              | <picxstring></picxstring>                               | 1            | 1                 | <type filter="" text=""></type> | 📑 🛃 🗙 🔆 🖽                                |     |
| e RET_CODE                                  | <picxstring></picxstring>                               | 1            | 1                 | Property                        | Value                                    | (?) |
| e CustomerId                                | <picx_string></picx_string>                             | 1            | 1                 | Comment S                       |                                          |     |
| e CustomerLastName                          | <picxstring></picxstring>                               | 1            | 1                 | 🖃 General                       |                                          |     |
| e CustomerFirstName                         | <picxstring></picxstring>                               | 1            | 1                 | Data Format Reference           | <pre><default format=""></default></pre> |     |
| e CustomerCompany                           | <picx_string></picx_string>                             | 1            | 1                 | Encoding (code page)            | 🛃 <dynamically set=""></dynamically>     |     |
| e CustomerAddr1                             | <picx string=""></picx>                                 | 1            | 1                 | Byte Order                      | 🛃 <dynamically set=""></dynamically>     |     |
| e CustomerAddr2                             | <picx string=""></picx>                                 | 1            | 1                 | Ignore Case                     | 暑 yes                                    |     |
| e CustomerCity                              | <picx string=""></picx>                                 | 1            | 1                 | Fill Byte                       | 暑 %#r00;                                 |     |
| e CustomerState                             | <picx string=""></picx>                                 | 1            | 1                 | Content                         |                                          |     |
| CustomerCountry                             | <picx string=""></picx>                                 | 1            | 1                 | Length Kind                     | implicit                                 |     |
| CustomerMailCode                            | <picx_string></picx_string>                             | 1            | 1                 | Occurrences                     |                                          |     |
|                                             | <picy_string></picy_string>                             | -            | -                 | Min Occurs S                    | 0                                        |     |
| Customer astilladateDate                    | <picxstring></picxstring>                               | -            | ÷                 | Max Occurs S                    | 99                                       |     |
| E Customercastopuatebate                    | <pica_sung></pica_sung>                                 |              | 1                 | Occurs Count Kind               | expression                               |     |
|                                             | <pic9-comp_short></pic9-comp_short>                     | 1            | 1                 | Floating                        | 뤎 no                                     |     |
|                                             |                                                         | 0            | 99                | Alignment                       |                                          |     |
| sequence                                    |                                                         | 1            | 1                 | Delimiters                      |                                          |     |
| e PurchaseId                                | <pic9-display-zonedint></pic9-display-zonedint>         | 1            | 1                 | Initiator                       | 器 <no initiator=""></no>                 |     |
| e ProductName                               | <picx_string></picx_string>                             | 1            | 1                 | Terminator                      | 點 <no terminator=""></no>                |     |
| e Amount                                    | <pic9-display-zonedshort></pic9-display-zonedshort>     | 1            | 1                 | Empty Value Delimiter Policy    | <u> </u>                                 | _   |
| e Price                                     | <pic9-display-zoneddecimal></pic9-display-zoneddecimal> | 1            | 1                 | Output New Line                 | 點 %CR;%LF;                               |     |
| e RETURN_COMMENT                            | <picx_string></picx_string>                             | 1            | 1                 |                                 |                                          |     |

20. Look for the "Occurrences" section inside the properties view, and expand the "Occurs Count Kind" property.

| PURCHASES.xsd      X      PURCHASES.cpy       |                                                         |                 |                  |                                 |                                      | - 8 |
|-----------------------------------------------|---------------------------------------------------------|-----------------|------------------|---------------------------------|--------------------------------------|-----|
| Test Parse Model Test Serialize Model Hide pr | operties Show all sections Focus o                      | n selected Show | 법<br>w quick out | ine Create logical instance     |                                      |     |
| Name                                          | Type                                                    | Min Occurs      | Max C            | Representation Properties       | Asserts and Discriminators           |     |
|                                               | PURCHASES                                               |                 |                  | Purchase (Element)              |                                      | ?   |
|                                               |                                                         | 1               | 1                | Turenuse (cientency             |                                      |     |
| REQUEST TYPE                                  | <picx string=""></picx>                                 | 1               | 1                | <type filter="" text=""></type> | 📑 🛃 🗙 💥 🖽                            | E 🖶 |
| e RET_CODE                                    | <picx_string></picx_string>                             | 1               | 1                | Property                        | Value                                | (?) |
| E CustomerId                                  | <picx_string></picx_string>                             | 1               | 1                | Comment S                       |                                      |     |
| e CustomerLastName                            | <picx_string></picx_string>                             | 1               | 1                | General                         |                                      |     |
| E CustomerFirstName                           | <picx_string></picx_string>                             | 1               | 1                | Data Format Reference           | <default format=""></default>        |     |
| e CustomerCompany                             | <picx_string></picx_string>                             | 1               | 1                | Encoding (code page)            | 🛃 <dynamically set=""></dynamically> |     |
| E CustomerAddr 1                              | <picxstring></picxstring>                               | 1               | 1                | Byte Order                      | 🛃 <dynamically set=""></dynamically> |     |
| e CustomerAddr2                               | <picxstring></picxstring>                               | 1               | 1                | Ignore Case                     | 昇 yes                                |     |
| : e CustomerCity                              | <picxstring></picxstring>                               | 1               | 1                | Fill Byte                       | 暑 %#r00;                             |     |
| e CustomerState                               | <picx_string></picx_string>                             | 1               | 1                | Content                         |                                      |     |
| : e CustomerCountry                           | <picxstring></picxstring>                               | 1               | 1                | Length Kind                     | implicit                             |     |
| e CustomerMailCode                            | <picx_string></picx_string>                             | 1               | 1                | Occurrences                     | 0                                    |     |
| : e CustomerPhone                             | <picxstring></picxstring>                               | 1               | 1                | Min Occurs S                    | 0                                    |     |
| E CustomerLastUpdateDate                      | <picx_string></picx_string>                             | 1               | 1                |                                 | avoression                           |     |
| e PurchaseCount                               | <pic9-compshort></pic9-compshort>                       | 1               | 1                |                                 | { /PurchaseCount}                    |     |
| E Purchase                                    |                                                         | 0               | 99               | Floating                        |                                      |     |
| 🖃 🚥 sequence                                  |                                                         | 1               | 1                | Alignment                       |                                      |     |
| : e PurchaseId                                | <pic9-display-zonedint></pic9-display-zonedint>         | 1               | 1                | Delimiters                      |                                      |     |
| : e ProductName                               | <picxstring></picxstring>                               | 1               | 1                | Initiator                       | 晃 <no initiator=""></no>             |     |
| : e Amount                                    | <pic9-display-zoned_short></pic9-display-zoned_short>   | 1               | 1                | Terminator                      | 暑 <no terminator=""></no>            |     |
| : e Price                                     | <pic9-display-zoneddecimal></pic9-display-zoneddecimal> | 1               | 1                | Empty Value Delimiter Policy    | 掃 none                               |     |
| E RETURN_COMMENT                              | <picxstring></picxstring>                               | 1               | 1                | Output New Line                 | 暑 %CR;%LF;                           |     |
| Add a Local Element                           |                                                         |                 | -                |                                 |                                      |     |
| ▲                                             |                                                         |                 | Þ                | Sample Test Data                |                                      |     |

This property, as defined by the DFDL specification, can take different values:

- 1. fixed: uses the "maxOccurs" property
- 2. expression: uses the value defined by the expression in "occursCount" property.
- 3. parsed: the number of occurrences is determined by normal speculative parsing.
- 4. implicit: uses "minOccurs" and "maxOccurs" properties with speculative parsing

In this case, the "OccursCountKind" property is set to "expression", and "occursCount" is set to point to the "PurchaseCount" element. This means that the number of occurrences of the "Purchase" repeating structure will be defined by the PurchaseCount element.

This was defined by the Import wizard to reflect the cpy file, which stated:

Purchase OCCURS 0 TO 99 TIMES DEPENDING ON PurchaseCount.

Notice also that the MinOccurs property is set to "0" and the MaxOccurs property is set to "99", as the cpy file stated.

21. Save your message model (PURCHASES.xsd) by pressing Ctrl+S, or File->Save.

## 3. Testing the Message Model

1. Now you will test that the message model correctly models the COBOL data. Click the "Test Parse Model" icon.

| DURCHASES.xsd 🔀 🗹 PURCHASES.cpy   |                                                           |             |                     |                                 |                                      | - 8 |
|-----------------------------------|-----------------------------------------------------------|-------------|---------------------|---------------------------------|--------------------------------------|-----|
| Ei Ei<br>Test Parse Model Hide pr | operties Show all sections Focus or                       | selected St | ti<br>now quick out | line Create logical instance    |                                      |     |
| Name                              | Туре                                                      | Min Occur   | s Max C             | Representation Properties       | Asserts and Discriminators           |     |
|                                   | PURCHASES                                                 |             |                     | Purchase (Element)              |                                      | ?   |
| sequence                          |                                                           | 1           | 1                   |                                 | 6 - 3 - 3                            |     |
| e REQUEST_TYPE                    | <picx_string></picx_string>                               | 1           | 1                   | <type filter="" text=""></type> | 📑 🛃 🗶 🔆 🖽                            | E 🖶 |
| e RET_CODE                        | <picx_string></picx_string>                               | 1           | 1                   | Property                        | Value                                | (?) |
| e CustomerId                      | <picx_string></picx_string>                               | 1           | 1                   | Comment S                       |                                      |     |
| e CustomerLastName                | <picx_string></picx_string>                               | 1           | 1                   | General                         |                                      |     |
| E CustomerFirstName               | <picx_string></picx_string>                               | 1           | 1                   | Data Format Reference           | <default format=""></default>        |     |
| E CustomerCompany                 | <picx_string></picx_string>                               | 1           | 1                   | Encoding (code page)            | 🛃 <dynamically set=""></dynamically> |     |
| E CustomerAddr 1                  | <picx_string></picx_string>                               | 1           | 1                   | Byte Order                      | 🛃 <dynamically set=""></dynamically> |     |
| E CustomerAddr2                   | <picx_string></picx_string>                               | 1           | 1                   | Ignore Case                     | 昇 yes                                |     |
| e CustomerCity                    | <picx string=""></picx>                                   | 1           | 1                   | Fill Byte                       | 暑 %#r00;                             |     |
| e CustomerState                   | <picx _string=""></picx>                                  | 1           | 1                   | Content                         |                                      |     |
| e CustomerCountry                 | <picx string=""></picx>                                   | 1           | 1                   | Length Kind                     | implicit                             |     |
| e CustomerMailCode                | <picx _string=""></picx>                                  | 1           | 1                   | Occurrences                     |                                      |     |
| e CustomerPhone                   | <picx string=""></picx>                                   | 1           | 1                   | Min Occurs S                    | 0                                    | -   |
| e CustomerLastUpdateDate          | <picx string=""></picx>                                   | 1           | 1                   | Max Occurs S                    | 99                                   |     |
| e PurchaseCount                   | <pic9-comp_short></pic9-comp_short>                       | 1           | 1                   | Occurs Count Kind               | expression                           | +   |
| = e Purchase                      |                                                           | 0           | 99                  | Occurs Count                    | {/PurchaseCount}                     |     |
| □ ···· sequence                   |                                                           | 1           | 1                   | Floating                        | 器 no                                 |     |
| e PurchaseId                      | <pic9-display-zoned int=""></pic9-display-zoned>          | 1           | 1                   | + Alignment                     |                                      |     |
| e ProductName                     | <picx string=""></picx>                                   | 1           | 1                   | Initiator                       | con initiator >                      |     |
| E Amount                          | <pic9-display-zoned_short></pic9-display-zoned_short>     | 1           | 1                   | Terminator                      |                                      |     |
| e Price                           | <pic9-display-zoned_decimal></pic9-display-zoned_decimal> | 1           | 1                   | Empty Value Delimiter Policy    |                                      |     |
|                                   | <picy_string></picy_string>                               | 1           | 1                   | Output New Line                 |                                      |     |
| Add a Local Element               | <pica_joing></pica_joing>                                 |             | · _                 | ouguertan and                   |                                      |     |
|                                   |                                                           |             | ▼<br>               | Sample Test Data                |                                      |     |

2. In the Parser Input section, select "Content from a data file" and click the Browse button.

| Test Parse Mode                | 2                           |                       |                                |                  |
|--------------------------------|-----------------------------|-----------------------|--------------------------------|------------------|
| Message                        |                             |                       |                                | ,                |
| Select message for             | r testing. <u>More</u>      |                       |                                |                  |
| Message name:*                 | PURCHASES                   |                       |                                | •                |
| Parser Input                   |                             |                       |                                |                  |
| Select content to b            | e parsed against schema.    |                       |                                |                  |
| C Content from '               | DFDL Test - Serialize' view |                       |                                |                  |
| Content from a                 | a data file                 |                       |                                | _                |
| Input file name:* <sup>6</sup> | )                           |                       | •                              | Browse           |
|                                |                             |                       |                                |                  |
| Specify runtime conf           | figuration.                 |                       |                                |                  |
| -Runtime encoding              | options                     |                       |                                |                  |
| Provide runtime va             | lues for properties which h | ave been configured i | in the model to be dynamically | set. <u>More</u> |
| Encoding (code pa              | ge): UTF-8                  |                       |                                | •                |
| Eleating point form            | at: IEEE Non-Extended       |                       |                                | •                |
| riousing point form            |                             |                       |                                |                  |
| Byte order: 🔿 Lit              | tle endian 💿 Big endian     |                       |                                |                  |
|                                |                             |                       |                                |                  |
| Runtime validation             |                             |                       |                                |                  |
| Validate data a                | gainst schema More          |                       |                                |                  |
|                                |                             |                       |                                |                  |
| estore Defaults                |                             |                       |                                |                  |
|                                |                             |                       |                                |                  |
|                                |                             |                       |                                |                  |
|                                |                             |                       |                                |                  |
|                                |                             |                       |                                |                  |
|                                |                             |                       |                                |                  |
|                                |                             |                       |                                |                  |
|                                |                             |                       |                                |                  |
|                                |                             |                       |                                |                  |
|                                |                             |                       |                                |                  |
|                                |                             |                       |                                |                  |
|                                |                             |                       |                                |                  |

3. In the File Selection dialog, select the "Select an input file from the file system" option.

Click on the Browse button.

| File Selection                |               | <u>_ 🗆 ×</u> |
|-------------------------------|---------------|--------------|
| Select an input file:         |               |              |
| 🖻 🕖 MessageModellingLibra     | ary           |              |
| IBMdefined                    |               |              |
| E Dog                         |               |              |
| library.descriptor            |               |              |
|                               |               |              |
|                               |               |              |
|                               |               |              |
|                               |               |              |
|                               |               |              |
|                               |               |              |
|                               |               |              |
| Select an input file from the | e file system |              |
|                               |               | Browse       |
|                               |               |              |
|                               |               |              |
| ?                             | OK            | Cancel       |
|                               |               |              |

4. Navigate to "C:\student10\MessageModeling\data\" and select the "purchases.dat" file.

Click the Open button.

| 🌐 Open                                                                                                    | ×                                                                                                    |
|----------------------------------------------------------------------------------------------------|----------------------------------------------------------------------------------------------------|
| G → ↓ + student 10 + MessageModeling + data                                                                                                    | 👻 🔽 Search data                                                                                                    |
| Organize 🔻 New folder                                                                                                    | III 👻 🗔 🔞                                                                                                    |
| Image: Second Second Secon | Name ^         Companies - lots.txt         Companies.txt         Companies_lots_unordered.txt         Company.txt         employees.csv         employees.WithoutCRLF.csv         employees.NoHeader.csv         purchases.BadPhoneNumber.dat         purchases_MALFORMED.dat         v         Image: State of the system of the system |

5. Click OK on both windows.

| 🌐 Test Parse Model                                                                                               |                                         |                    | _0×                    |
|----------------------------------------------------------------------------------------------------|-----------------------------------------|--------------------|------------------------|
| Message<br>Select message for<br>Message name:*                                                                  | File Selection Select an input file:    | X                  |                        |
| Parser Input<br>Select content to be<br>Content from 'DI<br>Content from a<br>Input file name:* <sup>0</sup>     | MessageModellingLibrary                 |                    | Browse                 |
| Runtime encoding o<br>Provide runtime valu<br>Encoding (code page<br>Floating point forma<br>Byte order: O Littl | Select an input file from the file syst | em                 | cally set. <u>More</u> |
| Runtime validation                                                                                               | C:\student10\MessageModeling\da         | ta\purchase Browse |                        |
| Restore Defaults                                                                                                 | ?                                       | OK Cancel          |                        |
|                                                                                                    |                                         |                    |                        |
|                                                                                                    |                                         | OK                 | Cancel                 |

6. Click on the checkbox "Remember my decision", and click Yes.

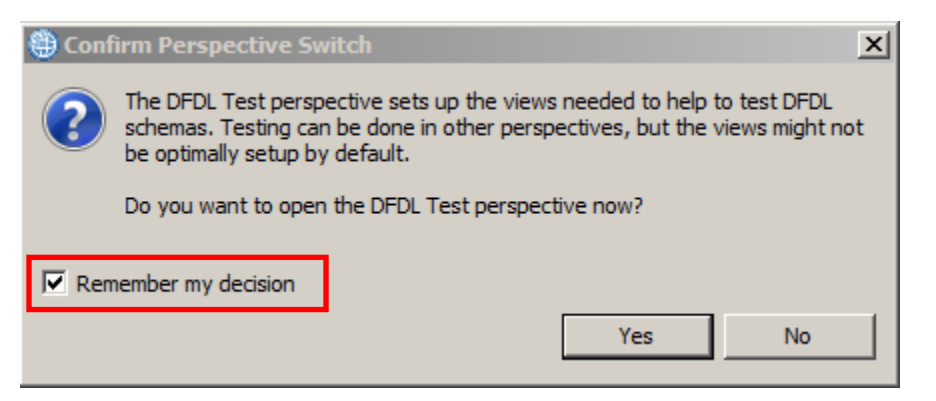

7. The DFDL Test perspective will open, with the Test Parse view in focus.

A message balloon will appear, indicating the parsing was successful.

Close it by clicking on the "x", or by clicking anywhere else in the workbench.

| 1 PURCHASES.xsd 🖾 🗹 PURCHASES.cpy                                                                                                    |                                                                                                    |                                                                     |                                                                                                    |                                                  | 🖬 DFDL Test - Logical Instanc                                                                                                    | e X                                                           | 🔓 🛛 🗳 🗖                                   |
|----------------------------------------------------------------------------------------------------|----------------------------------------------------------------------------------------------------|---------------------------------------------------------------------|----------------------------------------------------------------------------------------------------|--------------------------------------------------|----------------------------------------------------------------------------------------------------|---------------------------------------------------------------|-------------------------------------------|
| Test Parse Model Test Serialize Model Show pro                                                                                                    | operties Show all sections Focus or                                                                                                    | selected S                                                          | Handre 1                                                                                                    | •                                                | Data source: <from 'dfdl<br="">Message: PURCHASES (/Us</from>                                                                                          | Test - Parse' viev<br>ers/iibadmin/IBM,                       | w><br>/IIBT 10/workspace/Message          |
| Name                                                                                                    | Туре                                                                                                    | Min Occur                                                           | s Max Occurs Default                                                                                            | Va                                               |                                                                                                    |                                                               |                                           |
| e PURCHASES                                                                                                    | PURCHASES                                                                                                    |                                                                     |                                                                                                    |                                                  | Tree View XML View                                                                                                    |                                                               |                                           |
| a e sequence                                                                                                    |                                                                                                    | 1                                                                   | 1                                                                                                    |                                                  | Name                                                                                                    | Type                                                          | Value                                     |
| e REQUEST_TYPE                                                                                                    | <picx_string></picx_string>                                                                                                    | 1                                                                   | 1                                                                                                    |                                                  | E PURCHASES                                                                                                    | 11900                                                         | - Vulue                                   |
| E RET CODE                                                                                                    | <picx string=""></picx>                                                                                                    | 1                                                                   | 1                                                                                                    |                                                  | REQUEST_TYPE                                                                                                    | xs:string                                                     | A                                         |
| e CustomerId                                                                                                    | (PICX string)                                                                                                    | 1                                                                   | 1                                                                                                    |                                                  | RET_CODE                                                                                                    | xs:string                                                     | 00                                        |
|                                                                                                    | orrow allies                                                                                                    | -                                                                   | -                                                                                                    | - 11                                             | CustomerId                                                                                                    | xs:string                                                     | 12345678                                  |
| : e CustomerLastName                                                                                                    | <picxstring></picxstring>                                                                                                    | 1                                                                   | 1                                                                                                    | _                                                | CustomerLastName                                                                                                    | xs:string                                                     | Griffin                                   |
| e CustomerFirstName                                                                                                    | <picxstring></picxstring>                                                                                                    | 1                                                                   | 1                                                                                                    |                                                  | CustomerFirstName                                                                                                    | xs:string                                                     | Peter                                     |
| E CustomerCompany                                                                                                    | <picx_string></picx_string>                                                                                                    | 1                                                                   | 1                                                                                                    |                                                  | CustomerCompany                                                                                                    | xs:string                                                     | Pawtucket Brew                            |
| E CustomerAddr1                                                                                                    | <picx string=""></picx>                                                                                                    | 1                                                                   | 1                                                                                                    |                                                  | CustomerAddr1                                                                                                    | xs:string                                                     | 31 Spooner st.                            |
| E CustomerAddr?                                                                                                    |                                                                                                    | 1                                                                   | 1                                                                                                    |                                                  | CustomerAddr2                                                                                                    | xs:string                                                     | 456 1st av.                               |
|                                                                                                    | Griex_sungs                                                                                                    |                                                                     |                                                                                                    | , ČI                                             | CustomerCity                                                                                                    | xs:string                                                     | Quahoq                                    |
| R: Navigator Problems L DFDL Ter Problems DFDL Ter Problems DFDL parser<br>Status: Parsing completed: Wed Mar 11 1<br>Input - Sele<br>Data: C:\student10\WessageModelIng\d<br>-Parsed Input - To<br>Characters - 1<br>A0012345678Griffin | arsing completed successfully.<br>ecting an element in the DFDL editor w<br>is view menu on the view toolbar provi<br>view the logical instance that was crea<br>view the trace captured while running<br>o not display this message again | vill cause the p<br>des options to<br>ated by the D<br>the DFDL par | parsed input to focus only<br>o control how the data is<br>FDL parser, dick the Ope<br>rser, dick the Open DFDL | y on data<br>displaye<br>en DFDL I<br>. Trace Vi | a pertaining to the selected ele<br>d in the view. Click the arrow ic<br>Logical Instance View toolabar bu<br>iew toolbar button, or click <u>here</u> | ment.<br>on on the toolba<br>utton, or click <u>her</u><br>3. | r or <u>here</u> to open the menu.<br>.e. |
| Selected: PURCHASES Repeatin                                                                                                    | ig index: 1 Range in parsed                                                                                                    | input: 0 - 499                                                      | Character Selection :<br>Row: 0   Column: 0                                                                     | In Input                                         | Byte Selection In Input                                                                                                    | 0                                                             |                                           |

8. Inspect the "Test - Logical Instance" view. Navigate through the message tree parsed from the input file.

| 💷 DFDL Test - Logical Instance                                                                                                    | = XX                                                                                            |                |                                        |  |  |
|----------------------------------------------------------------------------------------------------|-------------------------------------------------------------------------------------------------|----------------|----------------------------------------|--|--|
| Data source: <from 'dfdl="" 1<="" td=""><td colspan="5">Data source: <from 'dfdl="" -="" parse'="" test="" view=""></from></td></from> | Data source: <from 'dfdl="" -="" parse'="" test="" view=""></from>                              |                |                                        |  |  |
| Message: PURCHASES (/Use                                                                                                    | Message: PURCHASES (/Users/iibadmin/IBM/IIBT10/workspace/MessageModellingLibrary/PURCHASES.xsd) |                |                                        |  |  |
| <b>_</b>                                                                                                    | ,,                                                                                              |                | ,,,,,,,,,,,,,,,,,,,,,,,,,,,,,,,,,,,,,, |  |  |
| Trac View MML View                                                                                                    |                                                                                                 |                |                                        |  |  |
| News                                                                                                    | Turne                                                                                           | Value          |                                        |  |  |
|                                                                                                    | Туре                                                                                            | value          |                                        |  |  |
|                                                                                                    | verstring                                                                                       | ٨              |                                        |  |  |
|                                                                                                    | xsisuing                                                                                        | A 00           |                                        |  |  |
| REI_CODE                                                                                                    | xsisting                                                                                        | 10245679       |                                        |  |  |
| Customeria                                                                                                    | xs:string                                                                                       | 12345078       |                                        |  |  |
| CustomerLastName                                                                                                    | xs:string                                                                                       | Grimn          |                                        |  |  |
| CustomerFirstvame                                                                                                    | xs:string                                                                                       | Peter          |                                        |  |  |
| CustomerCompany                                                                                                    | xs:string                                                                                       | Pawtucket Brew |                                        |  |  |
| CustomerAddr1                                                                                                    | xs:string                                                                                       | 31 Spooner st. |                                        |  |  |
| CustomerAddr2                                                                                                    | xs:string                                                                                       | 456 1st av.    |                                        |  |  |
| CustomerCity                                                                                                    | xs:string                                                                                       | Quahog         |                                        |  |  |
| CustomerState                                                                                                    | xs:string                                                                                       | Rhode Island   |                                        |  |  |
| CustomerCountry                                                                                                    | xs:string                                                                                       | USA            |                                        |  |  |
| CustomerMailCode                                                                                                    | xs:string                                                                                       | 12312          |                                        |  |  |
| CustomerPhone                                                                                                    | xs:string                                                                                       | 123-123-1234   |                                        |  |  |
| CustomerLastUpdateD                                                                                                    | xs:string                                                                                       | 04082008       |                                        |  |  |
| PurchaseCount                                                                                                    | xs:unsignedShort                                                                                | 4              |                                        |  |  |
| Purchase                                                                                                    |                                                                                                 |                |                                        |  |  |
| PurchaseId                                                                                                    | xs:unsignedInt                                                                                  | 1              |                                        |  |  |
| ProductName                                                                                                    | xs:string                                                                                       | Beer           |                                        |  |  |
| Amount                                                                                                    | xs:unsignedShort                                                                                | 6              |                                        |  |  |
| Price                                                                                                    | xs:decimal                                                                                      | 10.30          |                                        |  |  |
| Purchase                                                                                                    |                                                                                                 |                |                                        |  |  |
| PurchaseId                                                                                                    | xs:unsignedInt                                                                                  | 2              |                                        |  |  |
| ProductName                                                                                                    | xs:string                                                                                       | Chips          |                                        |  |  |
| Amount                                                                                                    | xs:unsignedShort                                                                                | 1              |                                        |  |  |
| Price                                                                                                    | xs:decimal                                                                                      | 2.25           |                                        |  |  |
| Purchase                                                                                                    |                                                                                                 |                |                                        |  |  |
| Purchase                                                                                                    |                                                                                                 |                |                                        |  |  |
| RETURN_COMMENT                                                                                                    | xs:string                                                                                       | none           |                                        |  |  |
|                                                                                                    | -                                                                                               |                |                                        |  |  |

Note that the parser shows "10.30" (2 decimal places) because the COBOL field was defined as PIC 9(8)V99.

9. In the DFDL Editor, click on any element on the Message Model and you will see the relevant data underlined in the input text below:

| DURCHASES.xsd 🖾 🗹 PURCHASES.cpy                  |                                             | DFDL Test - Logical Instance                                                                      | 23                 |                            | <b>F</b>   <b>E</b> -             |
|--------------------------------------------------|---------------------------------------------|---------------------------------------------------------------------------------------------------|--------------------|----------------------------|-----------------------------------|
| Test Parse Model Test Serialize Model Show or    | operties Show all sections 3                | Data source: <from 'dfdl="" t<="" td=""><td>'est - Parse' viev</td><td>w&gt;</td><td></td></from> | 'est - Parse' viev | w>                         |                                   |
|                                                  |                                             | Message: PURCHASES (/Use                                                                          | rs/iibadmin/IBM,   | /IIBT 10/workspace/Messag  | geModellingLibrary/PURCHASES.xsd  |
| Name                                             | Type                                        | a                                                                                                 |                    |                            |                                   |
| e PURCHASES                                      | PURCHASES                                   | Tree View XML View                                                                                |                    |                            | 22                                |
| sequence                                         | 1                                           | Name                                                                                              | Туре               | Value                      |                                   |
| e REQUEST_TYPE                                   | <picx_string> 1</picx_string>               | PURCHASES                                                                                         |                    |                            |                                   |
| e RET_CODE                                       | <picx_string></picx_string>                 | REQUEST_TYPE                                                                                      | xs:string          | A                          |                                   |
| e CustomerId                                     | <picx string=""></picx>                     | RET_CODE                                                                                          | xs:string          | 00                         |                                   |
|                                                  | artex_stings                                | CustomerId                                                                                        | xs:string          | 12345678                   |                                   |
| : e CustomerLastivame                            | <picx_string></picx_string>                 | CustomerLastName                                                                                  | xs:string          | Griffin                    |                                   |
| Contenes Firstillens                             | -OICX_strings                               | CustomerFirstName                                                                                 | xs:string          | Peter                      |                                   |
| E CustomerCompany                                | <picx_string></picx_string>                 | CustomerCompany                                                                                   | xs:string          | Pawtucket Brew             |                                   |
| e Customer Addr 1                                | CPICA_SUNG2                                 | CustomerAddr1                                                                                     | xs:string          | 31 Spooner st.             |                                   |
| : e CustomerAddr2                                | <picy string=""></picy>                     | CustomerAddr2                                                                                     | xs:string          | 456 1st av.                |                                   |
|                                                  | strex_stings                                | CustomerCity                                                                                      | xs:string          | Quahog                     |                                   |
| : e CustomerCity                                 | <picx_string></picx_string>                 | CustomerState                                                                                     | xs:string          | Rhode Island               |                                   |
| e CustomerState                                  | <picx_string></picx_string>                 | CustomerCountry                                                                                   | xs:string          | USA                        |                                   |
| e CustomerCountry                                | <picx_string> 1_</picx_string>              | CustomerMailCode                                                                                  | xs:string          | 12312                      |                                   |
| - · ·                                            |                                             | CustomerPhone                                                                                     | xs:string          | 123-123-1234               |                                   |
|                                                  |                                             | CustomerLastUpdateD                                                                               | xs:string          | 04082008                   |                                   |
| 🕾 - Navigator 🖹 Problems 🕒 DFDL Test - Pars      | se 🔀 🔚 DFDL Test - Serialize 🗈 DFDL         | Test - Trace                                                                                      |                    | 0 🖣 🖬 🕞                    | i 🤣 🔢 🗵 🔍 🗖                       |
| DFDL Test - Parse: Runs the DFDL parser with the | e provided physical input data and selected | message, and updates the logical in:                                                              | stance view with   | n the result of the parse. |                                   |
| Status: Parsing completed: Wed Mar 11 11:28:16   | 5 GMT 2015                                  |                                                                                                   |                    |                            |                                   |
| - Input                                          |                                             |                                                                                                   |                    |                            |                                   |
| Data: C:\student10\MessageModeling\data\pur      | chases.dat 💌 Browse Encoding                | (code page): UTF-8                                                                                | •                  | Message: PURCHAS           | ES (/MessageModellingLibrary/PURG |
| Parsed Input                                     |                                             |                                                                                                   |                    |                            |                                   |
| Characters                                       |                                             |                                                                                                   |                    |                            |                                   |
| 1 A0012345678Griffin                             | Peter                                       | Pawtucket Brew                                                                                    | əry                | 11 Spoc                    | ner st.                           |
| ↓ ↓ ↓ ↓ ↓ ↓ ↓ ↓ ↓ ↓ ↓ ↓ ↓ ↓ ↓ ↓ ↓ ↓ ↓            |                                             |                                                                                                   |                    |                            | 1                                 |

| 🚺 PURCHASES.xsd 🖾 🗾 PURCHASES.cpy             |                                                      | - C Ej          | DFDL Test - Logical Instanc                                                                         | e 23                 |                       | <b>6</b>   G.                  | - 8        |  |
|-----------------------------------------------|------------------------------------------------------|-----------------|----------------------------------------------------------------------------------------------------|----------------------|-----------------------|--------------------------------|------------|--|
| Test Parse Model Test Serialize Model Show pr | operties Show all sections 3                         | - D             | ata source: <from 'dfdl<="" td=""><td>Test - Parse' view&gt;</td><td></td><td></td><td></td></from> | Test - Parse' view>  |                       |                                |            |  |
| e CustomerId                                  | <picx_string></picx_string>                          | I M             | lessage: PURCHASES (/Us                                                                             | ers/iibadmin/IBM/II  | BT 10/workspace/Messa | geModellingLibrary/PURCHASE    | S.xsd)     |  |
| e CustomerLastName                            | <picx string=""></picx>                              | 1               |                                                                                                    |                      |                       |                                |            |  |
| E CustomerFirstName                           | <picx_string></picx_string>                          | : 17            | ee View XML View                                                                                    |                      |                       |                                |            |  |
| E CustomerCompany                             | <picxstring></picxstring>                            | 1               | lame                                                                                                | Type                 | Value                 |                                | <b>A A</b> |  |
| E CustomerAddr1                               | <picx_string></picx_string>                          | : .             | - PURCHASES                                                                                         | 1.77                 |                       |                                |            |  |
| e CustomerAddr2                               | <picx string=""></picx>                              | 1               | REQUEST_TYPE                                                                                        | xs:string            | A                     |                                |            |  |
| e CustomerCity                                | <picy string=""></picy>                              |                 | RET_CODE                                                                                            | xs:string            | 00                    |                                |            |  |
| E Customer City                               | <picx_sung></picx_sung>                              |                 | CustomerId                                                                                          | xs:string            | 12345678              |                                |            |  |
| : e CustomerState                             | <picxstring></picxstring>                            |                 | CustomerLastName                                                                                    | xs:string            | Griffin               |                                |            |  |
| e CustomerCountry                             | <picxstring></picxstring>                            | 1               | CustomerFirstName                                                                                   | xs:string            | Peter                 |                                |            |  |
| e CustomerMailCode                            | <picx string=""></picx>                              | 1               | CustomerCompany                                                                                     | xs:string            | Pawtucket Brew        |                                |            |  |
| : CustomerPhone                               | <picx string=""></picx>                              | ,               | CustomerAddr1                                                                                       | xs:string            | 31 Spooner st.        |                                |            |  |
|                                               | erev i i i                                           |                 | CustomerAddr2                                                                                       | xs:string            | 456 1st av.           |                                |            |  |
| : e CustomerLastUpdateDate                    | <picxstring></picxstring>                            |                 | CustomerCity                                                                                        | xs:string            | Quahog                |                                |            |  |
| E PurchaseCount                               | <pic9-compshort></pic9-compshort>                    | 1               | CustomerState                                                                                       | xs:string            | Rhode Island          |                                |            |  |
| E Purchase                                    |                                                      | c               | CustomerCountry                                                                                     | xs:string            | USA                   |                                |            |  |
|                                               |                                                      |                 | CustomerMailCode                                                                                    | xs:string            | 12312                 |                                |            |  |
|                                               |                                                      |                 | CustomerPhone                                                                                       | xs:string            | 123-123-1234          |                                |            |  |
|                                               |                                                      |                 | CustomerLastUpdate                                                                                  | C xs:string          | 04082008              |                                | -          |  |
| 🔁 Navigator 🚼 Problems 🕒 DFDL Test - Par      | se 🖾 🛅 DFDL Test - Serialize                         | e 🕞 DFDL Test - | Trace                                                                                               |                      | 🕽   🖻 i 🖻 i 🕞   (     | a. 🤣 🔚 📧 💷 💎                   | - 0        |  |
| Input                                         |                                                      |                 |                                                                                                    |                      |                       |                                |            |  |
| Data: C:\student10\MessageModeling\data\pur   | chases.dat 💌 Browse                                  | Encoding (code  | page): UTF-8                                                                                        | •                    | Message: PURCHA       | SES (/MessageModellingLibrary, | /PURC      |  |
| Parsed Input                                  |                                                      |                 |                                                                                                    |                      |                       |                                |            |  |
| Characters                                    |                                                      |                 |                                                                                                    |                      |                       |                                |            |  |
| 1 -123-1234 040820                            | 1 -123-1234 040820081000018eer 0600000103000002Chips |                 |                                                                                                    |                      |                       |                                |            |  |
|                                               |                                                      |                 |                                                                                                    |                      |                       |                                |            |  |
| Selection in DFDL Editor                      |                                                      |                 | Char                                                                                                | acter Selection In I | nput Byte Selection   | In Input                       |            |  |
| <u>1</u>                                      |                                                      |                 |                                                                                                    |                      |                       |                                |            |  |

#### 10. Now click on the PurchaseCount element.

Since it's a binary field, the highlighted value isn't readable with this editor.

11. Now click the "Show hex" button (top right of the lower pane, as highlighted below).

| 😼 Navigator 🔀 Problems 🗳 DFDL Test - Parse 🔀 🔄 DFDL Test - Serialize 🕼 DFDL Test - Trace | U 🖣 🖬 🕞 🖳 🤣 🔛 🕇 🦳 🗸                                      |
|------------------------------------------------------------------------------------------|----------------------------------------------------------|
| Input                                                                                    |                                                          |
| Data: C:\student10\MessageModeling\data\purchases.dat 💌 Browse Encoding (code page):     | UTF-8 Message: PURCHASES (/MessageModellingLibrary/PURC  |
| - Darred Toput                                                                           |                                                          |
|                                                                                          |                                                          |
| 1 122 1224 04002000 0000 1P+++                                                           |                                                          |
| 1 -123-1234 04062006 <u>11</u> 00001Beer                                                 | <u>00 04 </u> 0 30 30 30 31 42 65 65 72 20 20 20 20 20 7 |
| ·                                                                                        |                                                          |
| K P                                                                                      |                                                          |
|                                                                                          |                                                          |
| Selection in DFDL Editor                                                                 | Character Selection In Input Byte Selection In Input     |
| 4                                                                                        | Þ                                                        |

Notice that the binary field is now readable, and has a value of "00 04" which corresponds to the 4 occurrences of the "purchase" element.

Click the "Show Hex" to revert to normal display.

## 4. Using the Trace facility

1. Next you are going to test the message model using a malformed message.

In the DFDL Test perspective, "DFDL Test - parse" view, click on the Browse button.

| 🔁 Navigator 🔝 Problems 🕒 DFDL Tes                                                                                                    | t - Parse 🛛 🛅 DFDL Test - Serialize 🕻        | DFDL Test - Trace      | 0                                                         | ) 🕒 🖬 🕼   🛄 🤣   🔢 🗵 🗆 🗆                             |
|----------------------------------------------------------------------------------------------------|----------------------------------------------|------------------------|-----------------------------------------------------------|-----------------------------------------------------|
| DFDL Test - Parse: Runs the DFDL parser v                                                                                                    | with the provided physical input data and se | elected message, and u | updates the logical instance view with th                 | e result of the parse.                              |
| Status: Parsing completed: Wed Mar 11 1                                                                                                    | 1:28:16 GMT 2015                             |                        |                                                           |                                                     |
| Input<br>Data: C:\student10\MessageModeling\da                                                                                                    | ata\purchases.dat 💌 Browse Ei                | incoding (code page):  | UTF-8                                                     | Message: PURCHASES (/MessageModellingLibrary/PURCHA |
| Parsed Input                                                                                                    |                                              |                        |                                                           |                                                     |
| Characters                                                                                                    |                                              |                        |                                                           |                                                     |
| 1 3-123-1234 0                                                                                                    | 4082008 <u>11</u> 00001Beer                  |                        | 0600000010300                                             | 00002Chips                                          |
|                                                                                                    |                                              |                        |                                                           |                                                     |
| Selection in DFDL Editor<br>Selected: PurchaseCount : <anonymous< td=""><td>&gt; (complex) Repeating index: 1</td><td>Range in parsed input</td><td>: 259 - 261 Character Selection In In<br/>Row: 0 Column: 0</td><td>Byte Selection In Input<br/>Offset: 0   Length: 0</td></anonymous<> | > (complex) Repeating index: 1               | Range in parsed input  | : 259 - 261 Character Selection In In<br>Row: 0 Column: 0 | Byte Selection In Input<br>Offset: 0   Length: 0    |
| •                                                                                                    |                                              |                        |                                                           | •                                                   |

2. In the File Selection dialog, select the "Select an input file from the file system" option.

Click on the Browse button.

| File Selection              |                     |        |
|-----------------------------|---------------------|--------|
| Select an input file:       |                     |        |
| MessageModelli              | ngLibrary           |        |
| )<br>Seect an input file fi | rom the file system | Browse |
| ?                           | OK                  | Cancel |

3. Navigate to the "C:\student10\MessageModeling\data" directory and select the "purchases\_MALFORMED.dat" file.

| File Selection                                                                                                    |        |
|----------------------------------------------------------------------------------------------------|--------|
| Select an input file:                                                                                                    |        |
| MessageModellingLibrary  MessageModellingLibrary  MessageModellingLibrary  IBMdefined  MessageModellingLibrary  ImportFiles  MessageModellingLibrary  ImportFiles  ImportFiles ImportFiles ImportFiles ImportFiles ImportFiles ImportFiles ImportFiles ImportFiles ImportFiles ImportFiles ImportFiles ImportFiles ImportFiles ImportFiles ImportFiles ImportFiles ImportFiles ImportFiles ImportFiles Imp |        |
| Select an input file from the file system C:\student10\MessageModeling\data\purchase                                                                                                    | Browse |
| ОК                                                                                                    | Cancel |

Click OK.

4. In the "Offset" textbox, enter "298", and scroll right to find the highlighted character (byte 298 will be highlighted in blue).

Note that at this position (the "Price" element position) there is a string "MALFORMED!" instead of the expected decimal number.

Now click on the "Run parser" button to test the message model (green arrow as highlighted below).

| 😪 Navigator 🖹 Problems 🖺 DFDL Test - Parse 🛛 🗟 DFDL Test - Serialize 🚯 DFDL Test - Trace                                                    |       | Pi 🖬 🗈 🖳 🤣 📗 🗵 🔍 🗖                                  |
|----------------------------------------------------------------------------------------------------|-------|-----------------------------------------------------|
| DFDL Test - Parse: Runs the DFDL parser with the provided physical input data and selected message, and updates the logical instance view v |       | sult of the parse.                                  |
| Status: Ready                                                                                                    |       |                                                     |
| _ Input                                                                                                    |       |                                                     |
| Data: C:\student10\MessageModeling\data\purchases_MALI Browse Encoding (code page): UTF-8                                                   | • M   | lessage: PURCHASES (/MessageModellingLibrary/PURCHA |
| □ Parsed Input                                                                                                    |       |                                                     |
| Characters                                                                                                    |       |                                                     |
| 1 04082008 00001Beer 06WALFORMED!00002Chips                                                                                                 |       | 01000000225                                         |
|                                                                                                    |       |                                                     |
|                                                                                                    |       |                                                     |
|                                                                                                    |       |                                                     |
|                                                                                                    | T     | Put-of-month                                        |
| Selected: PurchaseCount : < Anonymous > (complex)   Repeating index: 1   Range in parsed input: -11   Row: 1   Column: 2                    | Input | Offset: 298 enoth: 0                                |
| Selected, Parchasedount, CAnonymous / (complex)   Repeating index. 1   Range in parsed input, 11-1   Row, 1   Column, 2                     |       | chart 250 rengen 0                                  |
| 4                                                                                                    |       | •                                                   |

5. An error message will appear with the cause of the failed parsing.

# DFDL Processing Error Processing errors were encountered during parsing. You are advised to read the DFDL Trace to find out the root cause of this error. It may have been caused by previous processing errors, other than the final symptoms shown below. Processing Errors CTDP3053E: Zoned text to number conversion error for element "Price": MALFORMEDI PracedbataRegion[SimpleContent, startOffset = 298, length = 10, scd = #xscd/type::PURCHASES/model::sequence/schemaElement::Purchase/type::0/model::sequence/schemaElement::Price)] errors received during parsing are hiphighted in the parsed input section of the DFDL Trace View toolbar button, or click here. To view the parala logical instance that was created by the DFDL parser, click the Open DFDL Logical Instance View toolbar button, or click here. The view menu on the view toolbar provides options to control how the data is displayed in the view. Click the arrow icon on the toolbar or here to open the menu. Do not display this message again

Inspect the "DFDL Test - Logical Instance", you will see that the parsed tree is not complete. 6.

Go to the Purchase element, expand it, and check that it was correctly parsed until the "Amount" element. The following field "Price" is empty.

| Tree View XML View           |                  |                |  |  |  |  |
|------------------------------|------------------|----------------|--|--|--|--|
| Name                         | Туре             | Value          |  |  |  |  |
| PURCHASES                    |                  |                |  |  |  |  |
| REQUEST_TYPE                 | xs:string        | Α              |  |  |  |  |
| RET_CODE                     | xs:string        | 00             |  |  |  |  |
| CustomerId                   | xs:string        | 12345678       |  |  |  |  |
| CustomerLastName             | xs:string        | Griffin        |  |  |  |  |
| CustomerFirstName            | xs:string        | Peter          |  |  |  |  |
| CustomerCompany              | xs:string        | Pawtucket Brew |  |  |  |  |
| CustomerAddr1                | xs:string        | 31 Spooner st. |  |  |  |  |
| CustomerAddr2                | xs:string        | 456 1st av.    |  |  |  |  |
| CustomerCity                 | xs:string        | Quahog         |  |  |  |  |
| CustomerState                | xs:string        | Rhode Island   |  |  |  |  |
| CustomerCountry              | xs:string        | USA            |  |  |  |  |
| CustomerMailCode             | xs:string        | 12312          |  |  |  |  |
| CustomerPhone                | xs:string        | 123-123-1234   |  |  |  |  |
| CustomerLastUpdateD          | xs:string        | 04082008       |  |  |  |  |
| PurchaseCount                | xs:unsignedShort | 8196           |  |  |  |  |
| <ul> <li>Purchase</li> </ul> |                  |                |  |  |  |  |
| PurchaseId                   | xs:unsignedInt   | 1              |  |  |  |  |
| ProductName                  | xs:string        | Beer           |  |  |  |  |
| Amount                       | xs:unsignedShort | 6              |  |  |  |  |
|                              |                  |                |  |  |  |  |
|                              |                  |                |  |  |  |  |

Now you will use the "DFDL Test - Trace" view, to better understand what the problem was. 7. Click on the "DFDL Test - Trace" view.

| · · · · · · · · · · · · · · · · · · ·                                            |                         |                                               |                                      |
|----------------------------------------------------------------------------------|-------------------------|-----------------------------------------------|--------------------------------------|
| 😪 Navigator 🔝 Problems 🖹 DFDL Test - Parse 💥 🗟 DFDL Test - Serialize             | DFDL Test - Trace       | 0                                             | 🖣 🖬 🕼 🤐 🤣 🔢 🛛 🖓 🗖                    |
| DFDL Test - Parse: Runs the DFDL parser with the provided physical input data an | d selected message, and | updates the logical instance view with the re | sult of the parse.                   |
| Status: 😡 Parsing completed with processing errors: Wed Mar 11 12:14:40 GMT      | 2015                    |                                               |                                      |
| _ Input                                                                          |                         |                                               |                                      |
| Data: C:\student10\MessageModeling\data\purchases_MALFORMED.dat                  | Browse Encoding         | (code page): UTF-8                            | Message: PURCHASES (/MessageModellin |
| Parsed Input                                                                     |                         |                                               |                                      |
| Characters                                                                       |                         |                                               |                                      |
| 123-123-123-123-123-123-123-123-123-123-                                         | -1234 N                 | 4082008  00001Beer                            |                                      |

8. In the "DFDL Test - Trace" view, you will find an execution log of the parsing activities.

At the end of the trace, there are colored lines with the found error.

|                          |                                                                                                    | _ |
|--------------------------|----------------------------------------------------------------------------------------------------|---|
| 🔁 Navigator 🖹 Problems 🖹 | 🖕 DFDL Test - Parse 🔓 DFDL Test - Serialize 🖺 DFDL Test - Trace 🛛                                                                                                    | 3 |
| DFDL Trace Console       |                                                                                                    |   |
| 11 Mar 2015 12:14:40     | <pre>info: Offset: 298. Starting to process element 'Price'. [dfdl = /MessageModellingLibrary/PURCHASES.xsd, scd = #xscd(/type::PURCHASES/model::sequence/schemaElement::Purchase/ty</pre>                                                   | • |
| 11 Mar 2015 12:14:40     | info: Offset: 308. The simple content region of element 'Price' does not match the literal nil value.<br>[dfdl = /MessageModellingLibrary/PURCHASES.xsd, scd = #xscd(/type::PURCHASES/model::sequence/schemaElement::Purchase/ty             |   |
| 11 Mar 2015 12:14:40     | <pre>info: Offset: 298. Found specified length value 'MALFORMED!' for element 'Price'. The length was 10 bytes [dfdl = /MessageModellingLibrary/PURCHASES.xsd, scd = #xscd(/type::PURCHASES/model::sequence/schemaElement::Purchase/ty</pre> |   |
| 11 Mar 2015 12:14:40     | error: CTDP3053E: Zoned text to number conversion error for element 'Price': MALFORMED!                                                                                                    | 1 |
| 11 Mar 2015 12:14:40     | fatal: CTDP3053E: Zoned text to number conversion error for element 'Price': MALFORMED!                                                                                                    |   |
|                          |                                                                                                    | • |

9. Look at the lines before the error:

| 😪 Navigator 🖹 Problems 🕒 | 🔓 DFDL Test - Parse 🔄 DFDL Test - Serialize 🕼 DFDL Test - Trace 🕴                                                                                                    | . 🔠 🛃 🗖 🗖           |
|--------------------------|----------------------------------------------------------------------------------------------------|---------------------|
| DFDL Trace Console       |                                                                                                    |                     |
| 11 Mar 2015 12:14:40     | <pre>info: Offset: 298. Starting to process element 'Price'. [dfdl = /MessageModellingLibrary/PURCHASES.xsd, scd = #xscd(/type::PURCHASES/model::sequence/schemaElement</pre>                                                       | ▲<br>t::Purchase/ty |
| 11 Mar 2015 12:14:40     | <pre>info: Offset: 308. The simple content region of element 'Price' does not match the literal nil value.<br/>[dfdl = /MessageModellingLibrary/PURCHASES.xsd, scd = #xscd(/type::PURCHASES/model::sequence/schemaElement</pre>     | t::Purchase/ty      |
| 11 Mar 2015 12:14:40     | <pre>info: Offset: 298. Found specified length value 'MALFORMED!' for element 'Price'. The length was 10 bytes<br/>[dfdl = /MessageModellingLibrary/PURCHASES.xsd, scd = #xscd(/type::PURCHASES/model::sequence/schemaElement</pre> | <br>t::Purchase/ty  |
| 11 Mar 2015 12:14:40     | error: CTDP3053E: Zoned text to number conversion error for element 'Price': MALFORMED!                                                                                                    |                     |
| 11 Mar 2015 12:14:40     | fatal: CTDP3053E: Zoned text to number conversion error for element 'Price': MALFORMED!                                                                                                    |                     |
|                          |                                                                                                    | -                   |

The first line states that it is starting to process the Price element.

In the third, it has found a string "MALFORMED!" as the value of the element.

Then the parser tries to convert the string to a decimal number, and an error appears.

10. Back in the DFDL Editor, scroll to the "Price" element.

Note that it has an error icon next to its name.

| 0 PUF               | RCHASES.xs                                   | id 🖾 🗹 PURCHASE      | ES.cpy   |                                                                               |                     |         |   |
|---------------------|----------------------------------------------|----------------------|----------|-------------------------------------------------------------------------------|---------------------|---------|---|
| Test P              | E Model                                      | Test Serialize Model | Show pr  | perties                                                                       | A show all sections | », •    |   |
|                     | arse moder                                   | e ProductName        | Show pro | <picx_< td=""><td>_string&gt;</td><td>-</td><td>1</td></picx_<>               | _string>            | -       | 1 |
| 1                   |                                              | e Amount             |          | <pic9-< td=""><td>Display-Zonedsho</td><td>ort&gt;</td><td>1</td></pic9-<>    | Display-Zonedsho    | ort>    | 1 |
| 6                   |                                              | e Price              |          | <pic9-< td=""><td>Display-Zoneddec</td><td>cimal &gt;</td><td>1</td></pic9-<> | Display-Zoneddec    | cimal > | 1 |
| 1                   | e RETURN_COMMENT <picx_string></picx_string> |                      |          |                                                                               |                     | 1       |   |
| Add a Local Element |                                              |                      |          |                                                                               |                     |         |   |
|                     |                                              |                      |          |                                                                               |                     |         |   |

11. Place the cursor on the error icon and a message will appear, showing the same error cause you saw in the trace view.

| 📵 PURCHASES.xsd 🖾 🗹 PURCHASES.cpy                                                                                                    |                                                                                           |
|----------------------------------------------------------------------------------------------------|-------------------------------------------------------------------------------------------|
| Test Parse Model Test Serialize Model Show p                                                                                                    | roperties Show all sections 3                                                             |
| e ProductName                                                                                                    | <picx_string> 1<br/><pic9-display-zoned_short> 1</pic9-display-zoned_short></picx_string> |
| 😡 🛛 e Price                                                                                                    | <pic9-display-zoned_decimal></pic9-display-zoned_decimal>                                 |
| Image: string comparison of the string in the string is a string in the string comparison of the string is a string in the string is a string in the string in the string is a string in the string is a string in the string is a string in the string is a string in the string in the string in th |                                                                                           |
|                                                                                                    |                                                                                           |

#### END OF LAB GUIDE